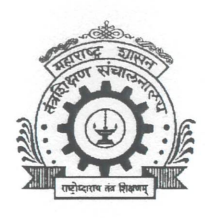

# "In Pursuit of Technical Excellence" **GOVERNMENT COLLEGE OF ENGINEERING AURANGABAD**

(An Autonomous Institute of Government of Maharashtra) Station Road, Osmanpura Aurangabad. 431 005 (Maharashtra State)

Phone: 0240 - 2366 350, 2366 349, 2366348 Web Site: www.geca.ac.in Ref. No. GECA/CoE/

Date: 24/06/2022

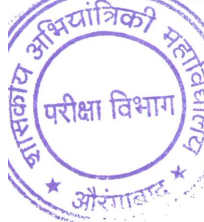

Notice

All First Year UG /PG students are hereby informed that the schedule for the End Semester Examination July 2022 for Even Term/Semester of Academic Year 2021-22 activities is as given below.

| 1 | Filling up of End Semester Examination July 2022 forms<br>FY (II Semester) UG/PG FT <u>CBCS students, fill</u><br>the Examination Form through MIS login and<br>Pay the examination fees through MIS portal only<br>(Do not Pay The Examination fees to exam cell<br>account directly. If any issue while submitting the<br>exam form/payment through MIS portal contact to<br>Mr.Vivek Chavan in Office Time Only)<br>(Refer the attached User Manual for Online<br>Exam Form submission) | 24/06/2022<br>to<br>02/07/2022         |
|---|----------------------------------------------------------------------------------------------------|----------------------------------------|
| 2 | For <b>NonCBCS</b> , <b>Part Time students</b> of UG/PG ( <i>Students that</i><br><i>are not registered in institute MIS</i> ) download the<br>Examination Form from <u>www.geca.ac.in</u> and submit to exam<br>cell or send the filled scan copy of End Semester Examination<br>July 2022 form along with <i>online fees paid receipt</i> to email<br>fees@geca.ac.in                                                                                                    | 24/06/2022<br>to<br>02/07/2022         |
| 3 | Late Fee Rs 20/- Per day shall be charged j<br>03/07/2022 to 10/07/2022 and<br>11/07/2022 onwards late fee plus penalty<br>shall be paid                                                                                                    | from date<br>of Rs. 1000/-             |
| 4 | Schedule of End Semester Examination<br>(Detail Time Table will be display shortly)                                                                                                    | From 18 July 22<br>onwards             |
| 5 | Schedule of Practical/ Viva vose Examination                                                                                                    | After the End of<br>Theory Examination |
| 6 | <b>Mode of Examination</b> : Offline (As per Govt. Letter Dated 27/04/2022, no-2022/125/TE3)                                                                                                    | Offline Mode                           |

# User Manual for Online Exam Form Submission

Open Web Browser (Preferably Mozilla Firefox)

#### Step 1:

Log on to GECA website http://www.geca.ac.in and click on MIS Login Link tab as shown in Fig.1

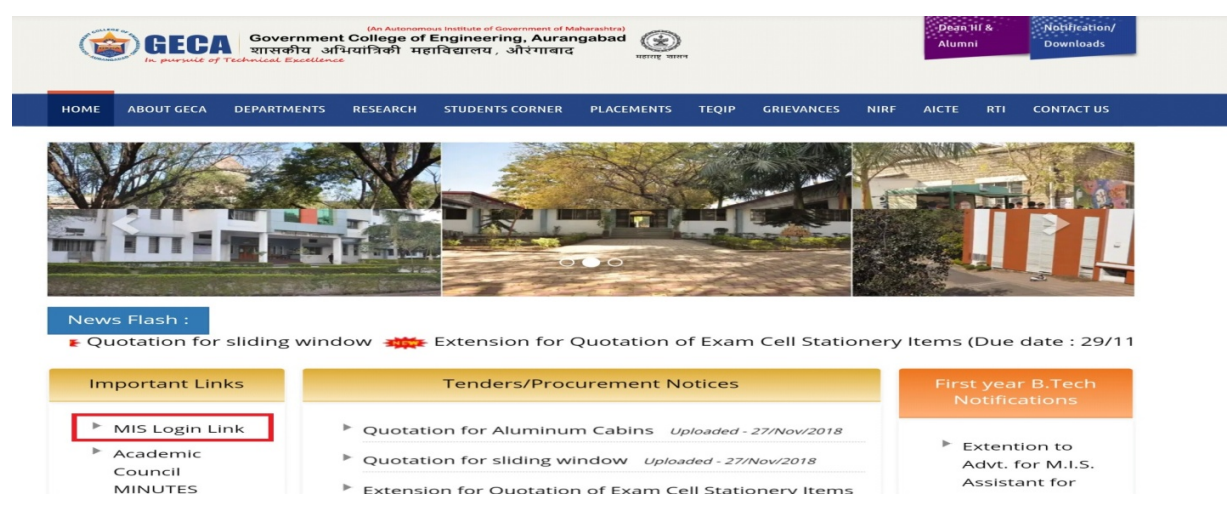

Fig. 1

**Step 2:** Below screen will appear. Enter Your User Name and Password and Click on Login button as shown in Fig.2

|                  | Login             |
|------------------|-------------------|
| Username<br>TEST |                   |
| Password         |                   |
| <u>c6ecc</u>     | с <b>бес</b> с    |
|                  | Login             |
|                  | Forgot Password 🕜 |

Fig. 2

After successful login Home page will appear on the screen

Step 3: For filling exam form go to Exam Registration page as shown in Fig.3

Examination → Exam Activity → Exam Registration

|                                      |                      | G           | OVERNMENT College O<br>(An Autonomous Institut<br>Railway Station Roa | f Engineering, Aurar<br><sup>e Of Government Of Maharashtra)</sup><br>d, Aurangabad, Maharashtra | gabad       |
|--------------------------------------|----------------------|-------------|-----------------------------------------------------------------------|--------------------------------------------------------------------------------------------------|-------------|
| CADEMIC - EXAMINATION - E-LEAR       | RNING - HOSTEL -     |             |                                                                       |                                                                                                  |             |
| Exam Activity                        | Exam Registration    | *           |                                                                       |                                                                                                  |             |
| Exam Time Table<br>0.00 % Attendance | Re-Exam Registration | * Assignmen | t                                                                     | Announcement                                                                                     | 05          |
| Attendance                           |                      |             | Quick Access                                                          |                                                                                                  | Notice/News |
| Subject                              | Lectures             | %           | No records                                                            | to display                                                                                       | No re       |
| No                                   | records to display   |             |                                                                       |                                                                                                  |             |

Fig. 3

**Step 4:** After clicked on the Exam Registration link below page will be appear, on the page user can see basic information, Fees Details and Subject details. Select the one by one current semester subjects and backlog subjects if any as shown in Fig.3

| athe  | er Name : MAHADEV                                                                                                 |                                                                                                    | Degree / Branch : E                                                             | BE / CIVIL ENGINEER                                                                                   | ING                                                  |                                                            |
|-------|----------------------------------------------------------------------------------------------------|----------------------------------------------------------------------------------------------------|---------------------------------------------------------------------------------|----------------------------------------------------------------------------------------------------|------------------------------------------------------|------------------------------------------------------------|
| Noth  | er Name: MEERA                                                                                                    |                                                                                                    | PH: NO                                                                          |                                                                                                    |                                                      |                                                            |
| Enrol | II. No./ Roll No. : BE20                                                                                          | F01F001                                                                                                    | Scheme : CIVIL EN                                                               | GINEERING-2016-17                                                                                     | (CBCS)                                               |                                                            |
| Admi  | ission Batch : 2020-21                                                                                            |                                                                                                    |                                                                                 |                                                                                                    |                                                      |                                                            |
|       |                                                                                                    | Details                                                                                                    | Amount                                                                          |                                                                                                    |                                                      |                                                            |
|       |                                                                                                    | Selected Course Fee                                                                                                    | 0.1                                                                             | 00                                                                                                    |                                                      |                                                            |
|       |                                                                                                    | Late Fine                                                                                                    | 501                                                                             | 000                                                                                                   |                                                      |                                                            |
|       |                                                                                                    | Backlog Fine                                                                                                    | 0.1                                                                             | 00                                                                                                    |                                                      |                                                            |
|       |                                                                                                    |                                                                                                    |                                                                                 |                                                                                                    |                                                      |                                                            |
| Curi  | rent Semester Subj                                                                                                | Total Fee                                                                                                    | 0.00501                                                                         | 0000.00                                                                                               |                                                      |                                                            |
| Curi  | rent Semester Subj<br>Course Code                                                                                 | Total Fee<br>ects<br>Course Name                                                                                                    | 0.00501<br>Semester                                                             | Sub. Type                                                                                             | Credits                                              | Amount                                                     |
| Curi  | rent Semester Subj<br>Course Code<br>BS1001                                                                       | Total Fee<br>ects<br>Course Name<br>Engineering Physics                                                                                                    | 0.00501<br>Semester<br>I                                                        | 0000.00<br>Sub. Type<br>Theory                                                                        | Credits<br>3                                         | Amount<br>110                                              |
| Curi  | rent Semester Subj<br>Course Code<br>BS1001<br>BS1002                                                             | Total Fee ects Course Name Engineering Physics Lab - Engineering Physics                                                                                                    | 0.00501<br>Semester<br>I<br>I                                                   | Sub. Type<br>Theory<br>Practical                                                                      | Credits<br>3<br>1                                    | Amount<br>110<br>55                                        |
| Curi  | rent Semester Subj<br>Course Code<br>BS1001<br>BS1002<br>CE1001                                                   | Total Fee Course Name Engineering Physics Lab - Engineering Physics Basics of Civil Engineering                                                                                                    | 0.00501<br>Semester<br>I<br>I<br>I                                              | Sub. Type<br>Theory<br>Practical<br>Theory                                                            | Credits<br>3<br>1<br>4                               | Amount<br>110<br>55<br>110                                 |
|       | rent Semester Subj<br>Course Code<br>BS1001<br>BS1002<br>CE1001<br>CE1002                                         | Total Fee Course Name Engineering Physics Lab - Engineering Physics Basics of Civil Engineering Lab - Basics of Civil Engineering Lab - Basics of Civil Engineering                                                                                                    | 0.00501<br>Semester<br>I<br>I<br>I<br>I                                         | Sub. Type<br>Theory<br>Practical<br>Theory<br>Practical                                               | Credits<br>3<br>1<br>4<br>1                          | Amount<br>110<br>55<br>110<br>55                           |
|       | rent Semester Subj<br>Course Code<br>BS1001<br>BS1002<br>CE1001<br>CE1002<br>ET1099                               | Total Fee Course Name Engineering Physics Lab - Engineering Physics Basics of Civil Engineering Lab - Basics of Civil Engineering Engineering Exploration                                                                                                    | 0.00501<br>Semester<br>I<br>I<br>I<br>I<br>I<br>I                               | Sub. Type<br>Theory<br>Practical<br>Theory<br>Practical<br>Practical                                  | Credits<br>3<br>1<br>4<br>1<br>3                     | Amount<br>110<br>55<br>110<br>55<br>55                     |
|       | rent Semester Subj<br>Course Code<br>BS1001<br>BS1002<br>CE1001<br>CE1002<br>ET1099<br>HS1001                     | Total Fee Course Name Engineering Physics Lab - Engineering Physics Basics of Civil Engineering Lab - Basics of Civil Engineering Engineering Exploration Communication Skills                                                                                                    | 0.00501<br>Semester<br>I<br>I<br>I<br>I<br>I<br>I<br>I<br>I                     | Sub. Type<br>Theory<br>Practical<br>Theory<br>Practical<br>Practical<br>Theory                        | Credits<br>3<br>1<br>4<br>1<br>3<br>4                | Amount<br>110<br>55<br>110<br>55<br>55<br>55<br>110        |
|       | rent Semester Subj<br>Course Code<br>BS1001<br>BS1002<br>CE1001<br>CE1002<br>ET1099<br>HS1001<br>HS1002           | Total Fee Course Name Engineering Physics Lab - Engineering Physics Basics of Civil Engineering Lab - Basics of Civil Engineering Engineering Exploration Communication Skills Lab - Communication Skills                                                                                   | 0.00501<br>Semester<br>I<br>I<br>I<br>I<br>I<br>I<br>I<br>I<br>I                | Sub. Type<br>Theory<br>Practical<br>Theory<br>Practical<br>Practical<br>Theory<br>Practical           | Credits<br>3<br>1<br>4<br>1<br>3<br>4<br>1           | Amount<br>110<br>55<br>110<br>55<br>55<br>110<br>55        |
|       | rent Semester Subj<br>Course Code<br>BS1001<br>BS1002<br>CE1001<br>CE1002<br>ET1099<br>HS1001<br>HS1002<br>MA1001 | Course Name         Engineering Physics         Lab - Engineering Physics         Basics of Civil Engineering         Lab - Basics of Civil Engineering         Engineering Exploration         Communication Skills         Lab - Communication Skills         Engineering Mathematics - 1 | 0.00501<br>Semester<br>I<br>I<br>I<br>I<br>I<br>I<br>I<br>I<br>I<br>I<br>I<br>I | Sub. Type<br>Theory<br>Practical<br>Theory<br>Practical<br>Practical<br>Theory<br>Practical<br>Theory | Credits<br>3<br>1<br>4<br>1<br>3<br>4<br>1<br>1<br>4 | Amount<br>110<br>55<br>110<br>55<br>55<br>110<br>55<br>110 |

Fig. 4

**Step 5:** After selection of the courses user can see the head wise fees details i.e. Selected Courses Fee, Late Fee, Backlog Fine and Total Amount etc. as shown in Fig.5

| Details             | Amount |
|---------------------|--------|
| Selected Course Fee | 715    |
| Late Fine           | 501000 |
| Backlog Fine        | 0      |
| Total Fee           | 501715 |

Fig. 5

**Step 6:** After selection of the courses click on <Submit> button to submit the exam form as shown in Fig.6

| 2  | Course Code | Course Name                       | Semester | Sub. Type | Credits | Amount |
|----|-------------|-----------------------------------|----------|-----------|---------|--------|
| 2  | BS1001      | Engineering Physics               | 1        | Theory    | 3       | 110    |
| i. | BS1002      | Lab - Engineering Physics         | 1        | Practical | 1       | 55     |
| ĺ. | CE1001      | Basics of Civil Engineering       | 1        | Theory    | 4       | 110    |
| 2  | CE1002      | Lab - Basics of Civil Engineering | 1        | Practical | 1       | 55     |
|    | ET1099      | Engineering Exploration           | 1        | Practical | 3       | 55     |
| 2  | HS1001      | Communication Skills              | 1        | Theory    | 4       | 110    |
|    | HS1002      | Lab - Communication Skills        | 1        | Practical | 1       | 55     |
| 2  | MA1001      | Engineering Mathematics - I       | 1        | Theory    | 4       | 110    |
|    | ME1005      | Lab - Workshop - I                | 1        | Practical | 1       | 55     |

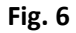

Step 7: After clicked on <Submit> button the message will appear as shown in Fig.7

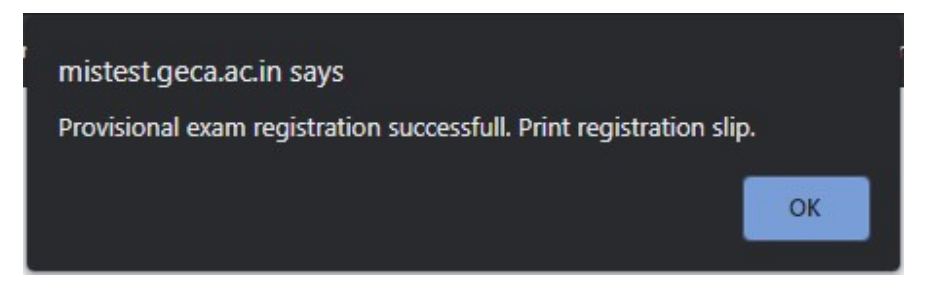

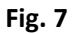

**Step 8:** After clicked on OK button and go to Online payment by clicking on Online Payment button as shown in Fig.8

| Course Code | Course Name                            | Semester          | Sub. Type | Credits | Amount |
|-------------|----------------------------------------|-------------------|-----------|---------|--------|
| BS1001      | Engineering Physics                    | 1                 | Theory    | 3       | 110    |
| BS1002      | Lab - Engineering Physics              | L                 | Practical | 1       | 55     |
| ET1099      | Engineering Exploration                | 1                 | Practical | 3       | 55     |
| HS1001      | Communication Skills                   | I                 | Theory    | 4       | 110    |
| HS1002      | Lab - Communication Skills             | L.                | Practical | 1       | 55     |
| MA1001      | Engineering Mathematics - I            |                   | Theory    | 4       | 110    |
| ME1001      | Basics of Mechanical Engineering       | 1                 | Theory    | 4       | 110    |
| ME1002      | Lab - Basics of Mechanical Engineering | 1                 | Practical | 1       | 55     |
| ME1005      | Lab - Workshop - I                     | 1                 | Practical | 1       | 55     |
|             | Submit Online Payment                  | Registration Slip |           |         |        |

Fig. 8

**Step 9:** The below screen will appear after clicked on Online payment button and user can see the total payable fees as shown in Fig.9

| ALLAR OF THE ALLAR ALLAR | overnment College Of Engineering,    |
|----------------------------------------------------------------------------------------------------|--------------------------------------|
|                                                                                                    | Online Fee Payment                   |
|                                                                                                    | Note : * Marked fields are mandatory |
|                                                                                                    | Student Name                         |
|                                                                                                    | DEVESH RAVINDRA BADWAIK              |
|                                                                                                    | Branch                               |
|                                                                                                    | CIVIL ENGINEERING                    |
|                                                                                                    | *Mobile No.                          |
|                                                                                                    | 9921363383                           |
|                                                                                                    | *Email ID                            |
|                                                                                                    | deveshbadwaik@gmail.com              |
|                                                                                                    | Transaction For                      |
|                                                                                                    | Examination Fee                      |
|                                                                                                    | Total Payable Fees                   |
|                                                                                                    | 833                                  |
|                                                                                                    | Online Payment Cancel                |
|                                                                                                    | - Online rayment                     |

Fig.9

Click on Online Payment button again for proceed to payment.

## **\*IMPORTANT STEPS AFTER THE ONLINE PAYMENT**

Step 10: Once online payment process complete repeat Step no. 1 and 2

Step 11: After successful login go to Student Detail Search page as shown in below Fig.10

|                                                               |                                                                    | ٢          | Government<br>(Ar | College of Engin<br>Autonomous Institute Of Governme<br>tailway Station Road, Aurangaba |
|---------------------------------------------------------------|--------------------------------------------------------------------|------------|-------------------|-----------------------------------------------------------------------------------------|
| ACADEMIC C EXAMINATION C E-L<br>Student Section - Transaction | EARNING - HOSTEL -<br>Student Information<br>Student Detail search | * 😝 Assign | nment             | An                                                                                      |
| Attendance                                                    |                                                                    |            | Quick Access      |                                                                                         |
| Subject                                                       | Lectures                                                           | %          |                   | No records to display                                                                   |
| G Sign in                                                     | No records to display.                                             |            |                   |                                                                                         |

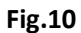

**Step 12:** Once the page load, on the screen scroll down and checked your payment details for that particular exam is showing or not as shown in below Fig.11

| 11(DEC-21/JAN-22) I Examination Fee ONLINE/B/1/EF/44234 07-03-2022 660.00 | EC 21(DEC-21/JAN-22) |
|---------------------------------------------------------------------------|----------------------|

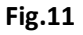

If the payment details are not found then check again after 10 to 15 min. If not showing payment details then contact to Exam Section on next working day in office timing only.

If above receipt as shown in Fig.11 is not obtained then your exam form not confirmed and the payment will be refund in your account within 8 to 10 working days. So, students are requested to fill the exam form again if the transaction failure.